# Instructivo para la Presentación de Informes Finales y de Avance de Proyectos que participan del Programa Incentivos

Todas las presentaciones se realizarán a través de SIGEVA UNR

https://unr.sigeva.gob.ar/auth/index.jsp

## **Rol Usuario Presentación/Solicitud**

Ingresando a SIGEVA con su usuario y contraseña, el sistema mostrará una ventana a través de la cual podrá comenzar a operar como USUARIO.

Debe seleccionar el rol "Usuario presentación / solicitud".

|    | UNR Universidad Nacional de Rosario                                                                                                    |             |         |           |            | de Rosario    |       |                     | SIGE              | ŽVA               |                  |
|----|----------------------------------------------------------------------------------------------------|-------------|---------|-----------|------------|---------------|-------|---------------------|-------------------|-------------------|------------------|
|    | CAM                                                                                                    | BIO DE CONT | RASEÑA  | CAMBIC    | D DE DATOS | 7             |       |                     |                   | 17/12<br>CERRAR   | 2/2021<br>SESIÓN |
|    | Bie                                                                                                    | nvenido     | ххх     | XXXXX     | al ser     | vicio Intrane | et de | e UNR .             |                   |                   |                  |
|    | Como medida adicional de seguridad, por favor verifique que usted accedió por última vez el 16/12/2021<br>a las 16:59 Hora Argentina. Si está seguro que usted no fue quien accedió, cambie inmediatamente su<br>contraseña y envíe un aviso a <u>cau@unr.edu.ar</u><br>Seleccione para operar: |             |         |           |            |               |       |                     |                   |                   |                  |
|    |                                                                                                    |             |         | SIST      | EMA        |               |       |                     | ROL               |                   |                  |
|    |                                                                                                    | Sistema     | Integra | al de Ges | tión y Eva | lluación      |       | <u>Especialista</u> |                   |                   |                  |
|    |                                                                                                    |             |         |           |            |               |       | Usuario banco de d  | atos de actividad | <u>des de CyT</u> |                  |
|    |                                                                                                    |             |         |           |            |               |       | Usuario presentació | n/solicitud       |                   |                  |
|    |                                                                                                    |             |         |           |            |               |       |                     |                   |                   |                  |
|    |                                                                                                    |             |         |           |            |               |       |                     |                   |                   |                  |
|    |                                                                                                    |             |         |           |            |               |       |                     |                   |                   |                  |
|    |                                                                                                    |             |         |           |            |               |       |                     |                   |                   |                  |
|    |                                                                                                    |             |         |           |            |               |       |                     |                   |                   | 1                |
| Ca | u@u                                                                                                    | nr.edu.ar   |         |           |            |               |       |                     |                   |                   | Desarrollad      |
|    |                                                                                                    |             |         |           |            |               |       |                     |                   |                   |                  |
|    |                                                                                                    |             |         |           |            |               |       |                     |                   |                   |                  |

#### **Principal**

Se indica la fecha límite de la presentación, el estado de avance de su informe (que se irá modificando a medida que ingrese la información) y las pantallas que deberá completar. Estas pantallas se pueden completar en cualquier orden y en una o varias sesiones de trabajo.

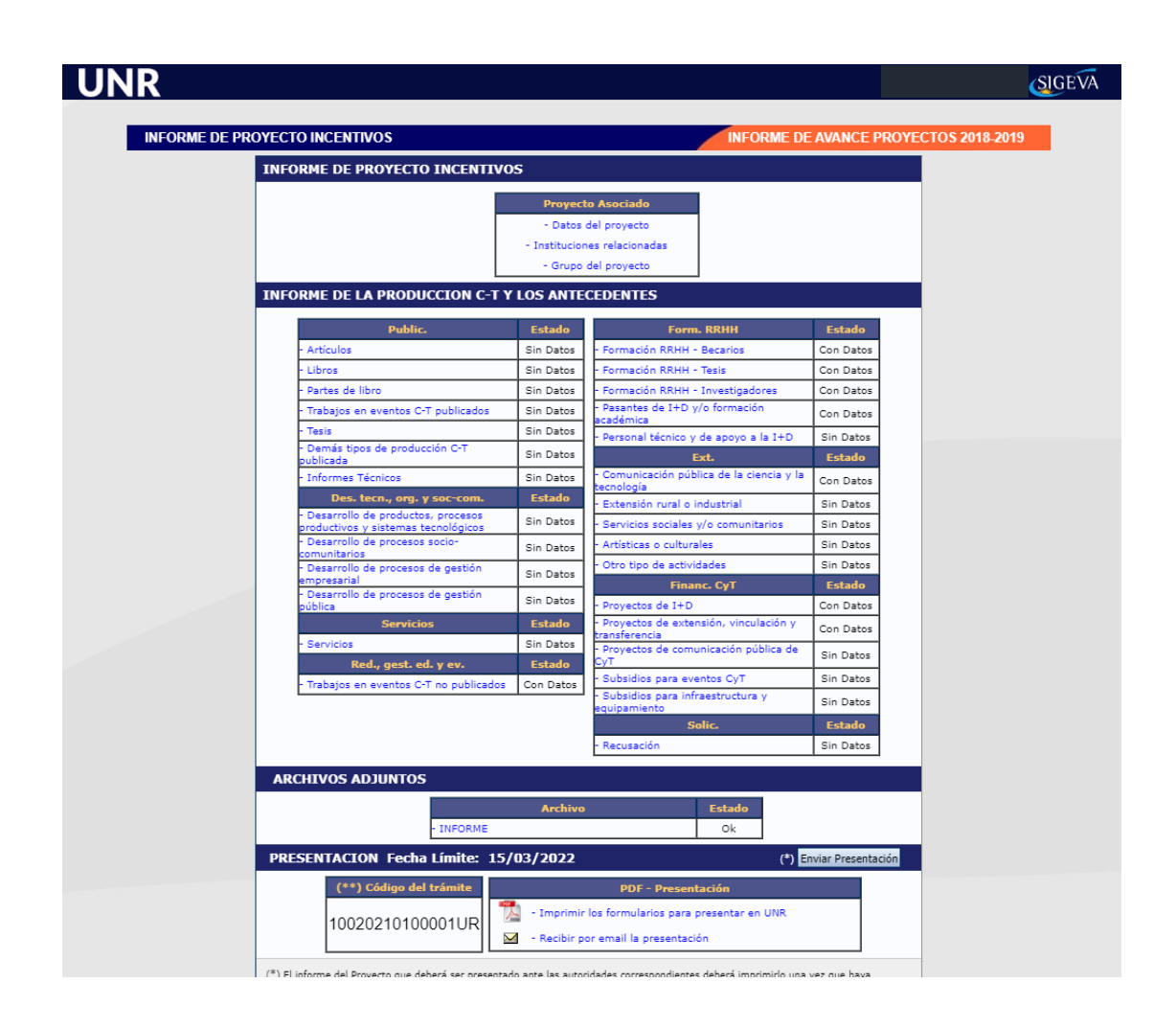

# **Proyecto Asociado**

#### Datos del Proyecto:

Permite el ingreso de los datos del proyecto:

-Comisión Evaluadora propuesta (deberán seleccionar la Facultad en la cual se encuentra radicado su Proyecto),

-Disciplina Desagregada, Campo de Aplicación,

-Título del Proyecto, Resumen, Palabras Claves (EN MAYÚSCULA),

-Fecha de Inicio y Finalización del Proyecto,

-Fecha de Incorporación del Proyecto al Programa de Incentivos (esta información deberán solicitarla en las Secretarías de CyT de sus respectivas Facultades),

-Especialidad, Código del Proyecto, Área de Conocimiento, Tipo de Actividad I+D

-Dificultades en la ejecución del proyecto (en este cuadro pueden incluir las dificultades que no le permitieron completar los objetivos propuestos para el período informado).

| NF           | Univ.Nac.De Rosario          |           |                       |            |       |             | hioni, Ak<br>16/1 | ejandra<br>2/2021     |
|--------------|------------------------------|-----------|-----------------------|------------|-------|-------------|-------------------|-----------------------|
| IPAL PUBLIC. | DES. TECN., ORG. Y SOC-COM.  | SERVICIOS | RED., GEST. ED. Y EV. | FORM. RRHH | EXT.  | FINANC, CYT | SOLIC.            | CONVOCATORIA          |
|              |                              |           |                       |            |       |             |                   |                       |
| Datos de P   | royecto                      |           |                       |            | INFOR | ME DE AVANO | E PROYI           | ECTOS 2018-2019       |
| Ingrese car  | acterísticas del proyecto    |           |                       |            |       |             |                   | Guardar               |
| Comis        | ión evaluadora propuesta: *  | Seleccior | nar                   |            |       | ~           |                   |                       |
|              | Disciplina desagregada: a)   | Selecciol | nar                   |            |       | ~           |                   |                       |
|              | Campo de aplicación: a)      | Seleccio  | nar                   |            |       | ~           |                   |                       |
|              | b)                           | Seleccio  | nar                   |            |       | ~           |                   |                       |
| Proyecto     |                              |           |                       |            |       |             |                   |                       |
|              |                              |           |                       |            |       |             |                   |                       |
|              | Título del provecto:         |           |                       |            |       |             |                   |                       |
|              | *                            |           |                       |            |       | //          | (                 |                       |
|              |                              |           |                       |            |       |             | (ma)              | (imo: 255 caracteres) |
|              | Resumen del provecto:        |           |                       |            |       |             |                   |                       |
|              | *                            |           |                       |            |       |             |                   |                       |
|              |                              |           |                       |            |       |             | (máxi             | mo: 2500 caracteres)  |
|              | Palabras clave:              |           |                       |            |       |             |                   |                       |
| т            | tulo del proyecto (inglés):  |           |                       |            |       |             |                   |                       |
|              |                              |           |                       |            |       |             | (mái              | (imo: 255 caracteres) |
|              | Palabras clave (inglés):     |           |                       |            |       |             |                   |                       |
|              | Fecha inicio proyecto: *     |           |                       |            |       |             |                   |                       |
|              |                              |           |                       |            |       |             | (más              | imo: 40 caracteres)   |
|              | Fecha fin proyecto: *        |           |                       |            |       |             |                   |                       |
|              |                              |           |                       |            |       |             | (más              | dimo: 40 caracteres)  |
| Fecha inco   | incentivos:                  | /         |                       |            |       |             |                   |                       |
|              |                              |           |                       |            |       |             | (má               | imo: 40 caracteres)   |
|              | Especialidad:                |           |                       |            |       |             | (mix)             | may 255 caracteriar)  |
|              | Código del proyecto: *       |           |                       |            |       |             | (1120)            |                       |
|              |                              |           |                       |            |       |             | (máo              | dimo: 20 caracteres)  |
|              | Area del conocimiento: *     | Seleccio  | nar                   |            |       | ~           |                   |                       |
|              | I Ipo de Actividad de I+D: * | Seleccio  | nar                   |            |       | ~           |                   |                       |
|              |                              |           |                       |            |       |             |                   |                       |
| Dific        | ultades encontradas en la    |           |                       |            |       |             |                   |                       |
|              | ejecucion del proyecto:      |           |                       |            |       |             |                   |                       |
|              | *                            |           |                       |            |       |             |                   |                       |
|              |                              |           |                       |            |       |             | (máxim            | o: 2500 caracteres)   |
|              |                              |           |                       |            |       |             |                   |                       |
|              |                              |           |                       |            |       |             |                   | Guardar               |

### Instituciones relacionadas

En esta pantalla podrán seleccionar la institución que evalúa el Proyecto (Universidad Nacional de Rosario para los proyectos acreditados en la UNR), la Institución donde se ejecuta el proyecto (Facultad donde se encuentra radicado el Proyecto) y la Institución que financia el Proyecto (puede ser más de una).

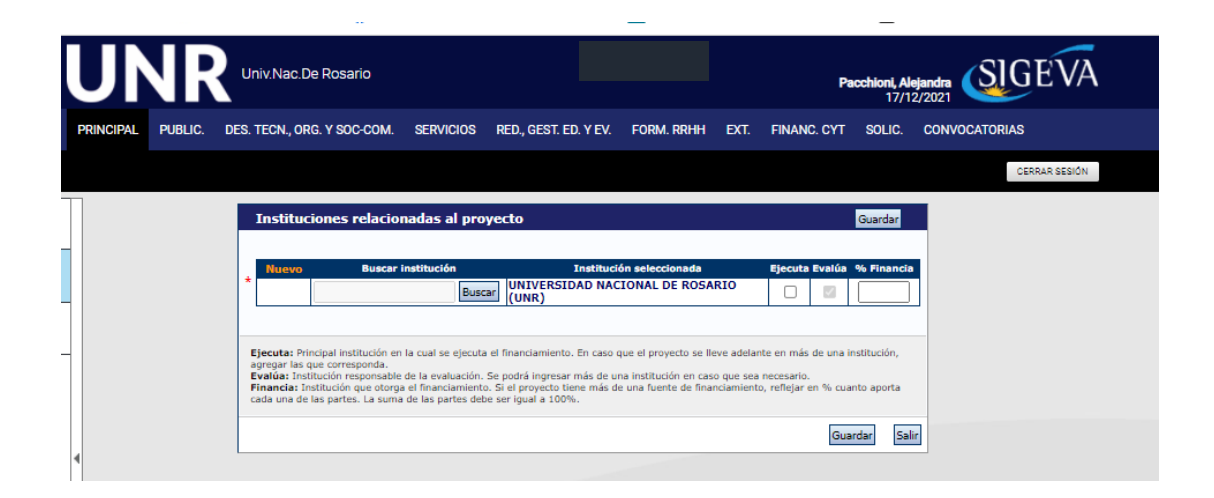

#### Grupo del Proyecto

En esta pantalla el/la directora/a del Proyecto deberá evaluar a las/os Integrantes del mismo. Para poder hacerlo primero cada Integrante deberá Vincularse al Informe. El/La directora/a del Proyecto deberá enviar a sus Integrantes el código del trámite ubicado en la parte inferior de la pantalla principal. Los integrantes deberán ingresar en sus SIGEVAs en el rol Usuario banco de datos de actividades de CyT, ir a la pestaña **trámite** e ingresar el código proporcionado por el/la director/a del Proyecto.

Una vez vinculado el integrante, aparecerán en el SIGEVA del o de la director/a los datos del mismo y le dará la posibilidad de evaluarlos.

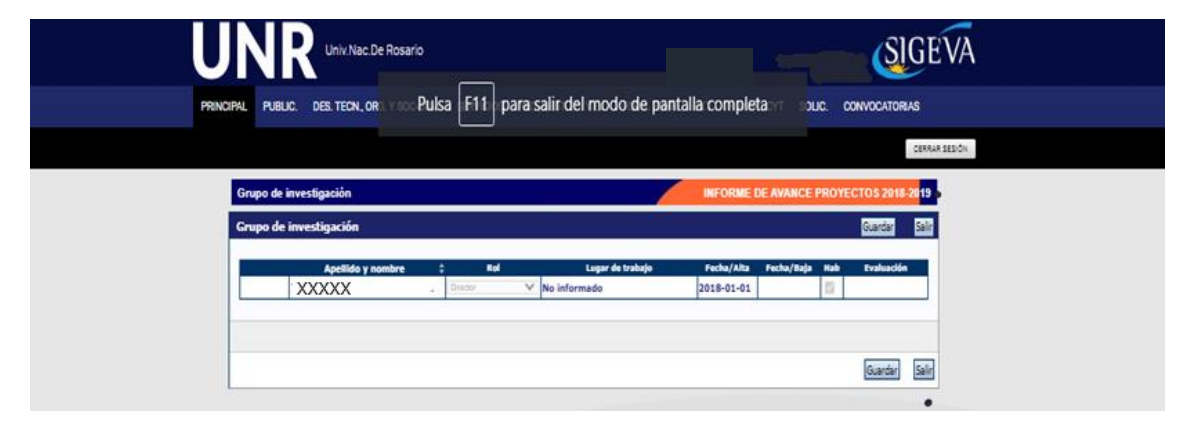

# Informe de la Producción C-T y los Antecedentes

Si usted ya completó anteriormente sus datos en SIGEVA UNR (usuario banco de datos de actividades de CyT) encontrará datos cargados correspondiente al período que debe informar. Ingresando a cada menú, por ejemplo publicaciones, podrá seleccionar qué antecedentes se corresponden con el informe a presentar. Si usted desea incorporar nuevos antecedentes puede hacerlo accediendo a los diferentes menús de esta pantalla.

#### Recusación

En esta pantalla deberá indicar de manera fundada las personas que no tendrían que ser convocadas para la evaluación de su informe. Los pedidos que se formulen tendrán que ajustarse a lo establecido en el Art. 6º de la Ley de procedimiento administrativo Nº 19.549 y sustentarse en las causales y en las oportunidades previstas en los Art. 17º y Art. 18º del Código Procesal Civil y Comercial de la Nación. Las resoluciones que se dicten con motivo de los incidentes de recusación o excusación y las que los resuelvan, serán irrecurribles y tendrán la intervención previa de la Dirección del Servicio Jurídico de esta Universidad. **No deberá completar esta pantalla si no desea recusar a nadie.** La falta de fundamentación de la recusación planteada hará que se desestime la misma.

#### **Archivos Adjuntos**

Se deberá adjuntar (**obligatorio**) en formato **pdf** el archivo adjunto "Formulario Informes finales y de avance del Programa de Incentivos.docx"

Adicionalmente pueden adjuntar en formato pdf cualquier otro tipo de información relevante para la evaluación de su Proyecto que no haya podido ser volcado en el SIGEVA (**opcional**). A medida que suba un adjunto, se habilitara la posibilidad de subir otro adjunto.

|                                               | Ruka Etti nara salir del morto de nantalla completa                                                             |
|-----------------------------------------------|----------------------------------------------------------------------------------------------------|
| PRINCIPAL PUBLIC. DES. TECN., ORG. Y SOC-COM. | SERVICIOS RED, GEST, ED, YEV, FORM, RRHH EXT, FINANC, CYT SOLIC, CONVOCATORIAS                                  |
|                                               | сеяния зерон                                                                                                    |
| Adjuntar archivos                             | INFORME DE AVANCE PROYECTOS 2018-2019                                                                           |
| Seleccione los archivos para adjunta          | r                                                                                                    |
| Tipos de archivos a ad<br>Informe             | juntar Archivo adjunto Fecha de alta                                                                            |
|                                               | Salir                                                                                                    |
|                                               |                                                                                                    |
|                                               |                                                                                                    |
|                                               |                                                                                                    |
| UNR Univ.Nac.De Rosario                       | SIGEVA                                                                                                    |
| PRINCIPAL PUBLIC. DES. TECN., ORG. Y SOC-COM. | Press F11 to exit full screen<br>SERVICIOS RED, LEST D, Y EV. FORM, RRHH EXT. FINANC, CYT. SOLIC. CONVOCATORIAS |
|                                               | CERRAR SESIÓN                                                                                                   |
| Adjuntar archivos                             | INFORME DE AVANCE PROYECTOS 2018-2019                                                                           |
| Seleccione los archivos para adjunta          |                                                                                                    |
| Tipos de<br>archivos<br>a<br>adjuntar         | Archivo adjunto Fecha de alta                                                                                   |
| Informe Formulario_Inform                     | nes_finales_y_de_avance_del_Programa_de_Incentivosdocx   17/12/2021 Limpiar   16:28 Adjuntar                    |
|                                               | Salir                                                                                                    |

En la parte inferior de la pantalla principal, se puede ver el botón que permite realizar la presentación electrónica. En esa parte de la presentación, podrá visualizar e imprimir las versiones preliminares del formulario que estarán rotuladas con el título *"No válido para presentar"*.

Después de verificar los datos registrados, realice la presentación electrónica utilizando el botón *Enviar Presentación* y dentro del plazo establecido para la misma. Una vez enviada electrónicamente, la presentación sólo podrá ser visualizada y no modificada.